# **Running gmon**

1. Ensure the Agent code is running on every LPar you wish to monitor with gmon (see the document 1-README-INSTALL-v72b.pdf)

2. Start gmon:-

Start -> gmon -> gmon

You will see the CPU Meter and a dialog box to allow you to add LPar's you wish to monitor

| S Frame Unknown Utilization                                                                                                    |                                         |
|----------------------------------------------------------------------------------------------------|-----------------------------------------|
| "gmon" is intended to be used as a demonstration tool and/or a teach<br>As such this software is delivered "as is" and is a use at your own<br>gmon has no implied or explicit warranty and should not be used on prod | ing aid.<br>isk tool.<br>action systems |
| gmon mode:                                                                                                    |                                         |
| Interactive monitoring mode Onmon file(s) playback mode                                                                                                    |                                         |
| Add LPar to Monitor Import LPars                                                                                                    |                                         |
| Refresh/Playback Rate = 1s                                                                                                    |                                         |
| Detailed Dials 🔽                                                                                                    |                                         |

To begin monitoring click the "Add LPar to Monitor" Button A "Connect to LPar" dialog appears .....

| 🕒 Connect to                    | LPar                        |        |
|---------------------------------|-----------------------------|--------|
| LPar hostname<br>or IP address: |                             |        |
| Connect                         | gmon uses TCP<br>Port 15050 | Cancel |

Enter the IP address (or hostname) of the LPar you want to monitor and click "Connect"

gmon then initialises the connection and displays a dial screen, which is described on the next page. To monitor further LPar's click the Add LPar to Monitor button again.

gmon only supports Power Systems running AIX 5.3, AIX6.1 or AIX 7.1 (Dedicated and Shared LPar types), VIO 2.1 and above plus SUSE Linux and RedHat Linux

No testing has been done against AIX 5.2 or other types of Linux.

# "gmon" Dial Display – one per LPar

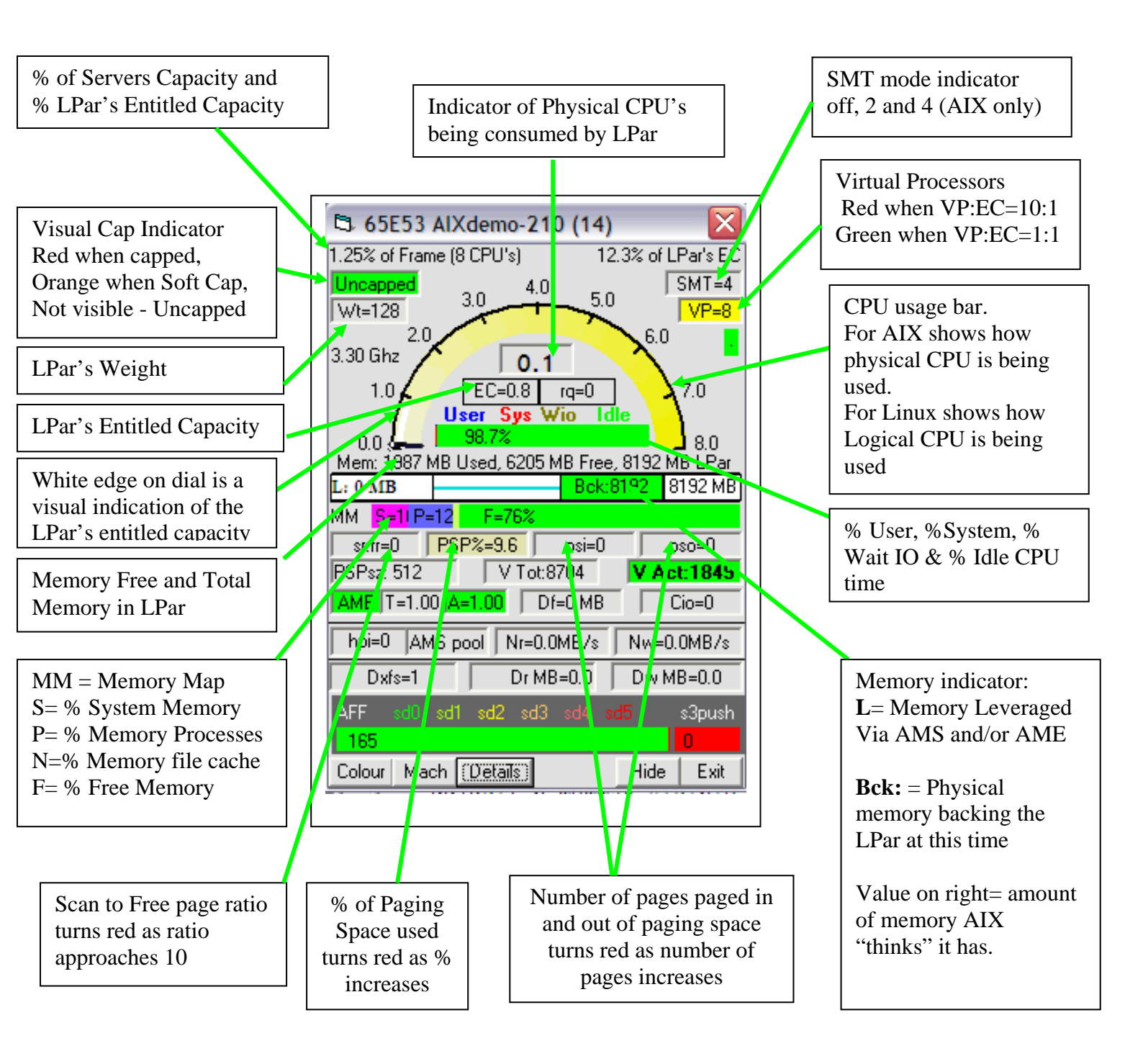

All the values displayed should update dynamically as the LPar's parameters are changed

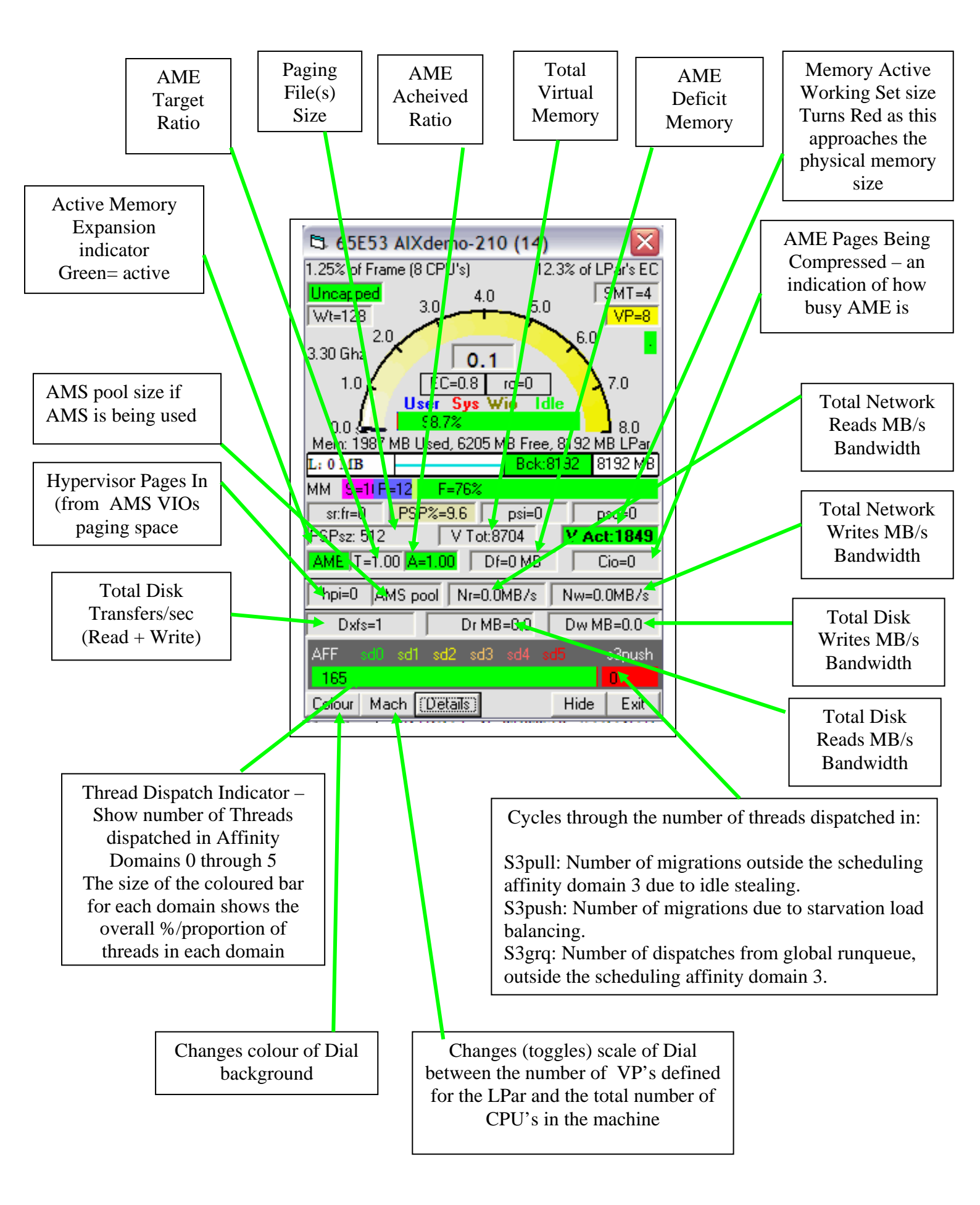

## "gmon" Frame Utilization Display

The Frame Utilization Meter gives both a Visual display of how the LPAR's are mapped to the CPU resources (coloured boxes) and an overall indication of CPU usage in the windows title bar. The last 5 digits of the Frames serial number are used to identify a Frame.

| 🛱 Frame 0ED60 Utilization 96 | 5.75% 3.87 CPU's |   |     |
|------------------------------|------------------|---|-----|
| p6lpar5-AIX6 - 3.87          |                  |   |     |
| 0                            | 1                | 2 | 3 4 |

### Details

Dedicated LPar's are always displayed first in the Frame Utilization Meter, followed by any Shared processor LPar's. You may add any LPar's to this display at any time by using the "Add LPar to Monitor" button (see above). You may also remove LPar's from this display by pressing "Exit" on the corresponding Dial Meter, the Frame Utilization Meter display will adjust accordingly.

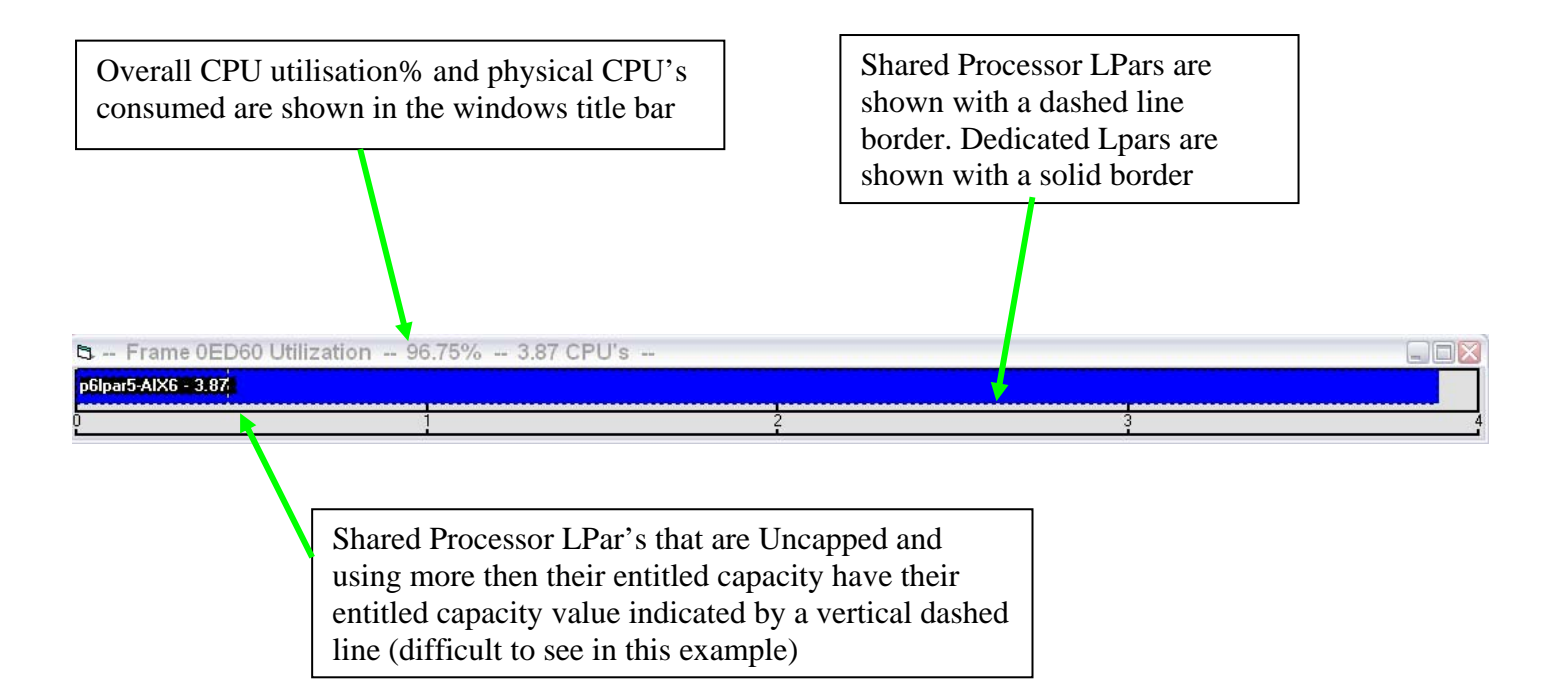

Multiple Frame utilization meters may be seen depending on which LPars are being monitored. If LPars are moved using Live Partition Migration operations that LPar will move from one utilization meter to another. If no other LPar is being monitored on the target Frame a new Utilization meter will automatically be created. The CPU Meter Display can be re-sized as is appropriate for you Display.

# gmon & playback of "nmon" files

gmon can read and playback upto 8 nmon files at a time.

| 🛱 gmon v7.2b                                                             |              |
|--------------------------------------------------------------------------|--------------|
| gmon mode:<br>C Interactive monitoring mo<br>C nmon file(s) playback mod | de QUIT      |
| Add LPar to Monitor                                                      | Import LPars |
| Detailed Dials                                                           | ,            |

Each nmon file must have the same sampling interval

| 🛱 nmon read                                                                                  | $\sim$                                                                                                    |
|----------------------------------------------------------------------------------------------|----------------------------------------------------------------------------------------------------|
| C: [C_Drive]                                                                                 | *.nmon files                                                                                                    |
| C:\<br>I vlan<br>Vlan<br>Vlan<br>Vlan-3eth<br>inter<br>ive                                   | Iparb1_1process-1vlan.nmon     Iparb1_1process-2vlan.nmon     Iparb1_1process-ive.nmon     Iparb1_2process-ive.nmon     Iparb1_4process-ive.nmon     Iparb1_fabtest4_4-1vlan.nmon     Iparb1_fabtest4_4-2vlan.nmon     Iparb1_fabtest4_4-2vlan.nmon     Iparb1_fabtest4_6-1vlan.nmon     Iparb1_fabtest4_6-2vlan.nmon     Iparb1_fabtest4_6-2vlan.nmon     Iparb1_inter-1process.nmon     Iparb1_inter-8process.nmon |
| Selected nmon files - max 8 files                                                            | nmon file information                                                                                                    |
| C:\d\nmon-ascii\lparb1_fabtest4_4-1vlan.nmon<br>C:\d\nmon-ascii\lparb1_fabtest4_4-2vlan.nmon | 120 Records Interval 2 Secs<br>120 Records Interval 2 Secs                                                                                                    |
| Cancel Clear Selections                                                                      | ОК                                                                                                    |

It is assumed by gmon that the nmon files were time syncronised

If two nmon files originate from the same machines and the same LPar – gmon overwrites the serial number in the second (and third etc..) nmon file which allows the nmon files to be displayed. This facility allows the comparison of runs from the same LPar's side by side – eg. Form a batch job on day one and a batch job on day two with different tuning/LPar options.

| gmon                                                                                | 1                                                  |
|-------------------------------------------------------------------------------------|----------------------------------------------------|
| Duplicate serial number $\&\ensuremath{LPar}$ name - overwriting with Serial 222222 |                                                    |
| ОК                                                                                  |                                                    |
|                                                                                     | ]                                                  |
| 🛱 Frame 079BA Utilization 0.9375%                                                   | 0.6 CPU's                                          |
| PARB1 - 0.6                                                                         |                                                    |
| 0 1 2 3 4 5 6 7 8 9 10 11 12 13 14 15 16                                            | 17 18 19 20 21 22 23 24 25 26 27 28 29 30 31 32 33 |
| 🛱 Frame 22222 Utilization 1.4062%                                                   | 0.9 CPU's                                          |
| LPARB1 - 0.S                                                                        |                                                    |
| 0 1 2 3 4 5 6 7 8 9 10 11 12 13 14 15 16                                            | 17 18 19 20 21 22 23 24 25 26 27 28 29 30 31 32 33 |

The nmon play control window allows you to playback, pause, step forward and step back through the nmon files.

|         | 2.11.27.10 642.01.11 | Ci dunan an Dinaki Ishiadi Adamana               |  |
|---------|----------------------|--------------------------------------------------|--|
|         | 0:46:40,18-MAR-11    | C.\d\nmon-ascii\lparb1_fabtest4_4-1vtan.nmon     |  |
|         |                      | e. to third decimperion reduced - 4 available of |  |
|         |                      |                                                  |  |
|         |                      |                                                  |  |
|         |                      |                                                  |  |
|         |                      |                                                  |  |
|         |                      |                                                  |  |
|         |                      |                                                  |  |
| ien For |                      |                                                  |  |

Not all parameters available in the gmon interactive mode are available in nmon mode. Eg. The thread dispatch affinity infomation is not present.

| 🛱 22222 LPARB1 (3)                                                                                                    | 🗅 079BA LPARB1 (3)                                                                                                    |
|----------------------------------------------------------------------------------------------------|----------------------------------------------------------------------------------------------------|
| 1.4062% of Frame (64 CPU's)                                                                                                    | 0.9375% of Frame (64 CPU's)                                                                                                    |
| 24.0 32.0 40.0 <b>SMT On</b>                                                                                                    | 24.0 32.0 40.0 <b>SMT On</b>                                                                                                    |
| 3.11 Ghz                                                                                                    | 3.11 Ghz                                                                                                    |
| 8.0 Pedicated rg=1 56.0                                                                                                    | 8.0 Dedicated rq=0                                                                                                    |
| User Sys Wio Idle<br>0.0 77.8% 64.0                                                                                                    | 0.0 J                                                                                                    |
| L: 0 MB B B B B B B B B B B B B B B B B B                                                                                                 | L: 0 MB Sed, 27331 MB Free, 32766 MB LPar<br>Bck:32768 32768 32768                                                                       |
| MM F=83%                                                                                                    | MM F=83%                                                                                                    |
| sr:fr=0 cycls=0 psi=0 pso=0<br>PSPsz: 2048 V Tot: 34816 <b>V Act: 0</b>                                                                   | sr:fr=0 cycls=0 psi=0 pso=0<br>PSPsz: 2048 V Tot: 34816 <b>V Act: 0</b>                                                                  |
| PSP 99.0% Free                                                                                                    | PSP 99.0% Free                                                                                                    |
| hpi=0 AMS pool Nr=0.2MB/s Nw=503.3MB/s                                                                                                    | bpi=0_AMS_pool_Nr=0.4MB/s_Nu=280.0MB/s                                                                                                   |
|                                                                                                    |                                                                                                    |
| Dxfs=90 Dr MB=0.0 Dw MB=0.4                                                                                                    | Dxfs=0     Dr MB=0.0     Dw MB=0.0                                                                                                    |
| Dxfs=90     Dr MB=0.0     Dw MB=0.4       For Affinity information please use aixagent711     with AIX v6.1 TL4 or AIX v7.1 TL1 and above | Dxfs=0     Dr MB=0.0     Dw MB=0.0       For Affinity information please use aixagent711     with AIX v6.1 TL4 or AIX v7.1 TL1 and above |

# **Known Problems & Limitations**

#### gmon potential problems:

- Linux agents and interaction with gmon had not been extensively tested
- Some of the network socket error handling could be better.
- gmon does not handle changing between interactive and nmon playback mode very well. You may have to restart gmon to switch between modes on occasion
- nmon file playback: This part of gmon ois realtively new you may find some bugs. If you do please email the nmon file or a sample of the nmon file you are trying to work with and I'll fix the issues.

### Agent problems:

• If you exit/kill the gmon agent then restart it you may get an error something like "Bind address already in use".

Workaround: Wait a few minutes and try starting the agent again – eventually it will work again.

### Linux Display

The linuxagent for distributions of Linux that have /proc/ppc64/lparcfg up to and including version 1.8 (see installation document for more details) only sends a subset of information from the LPars.

The Display for Linux LPar's is thus limited when compared to AIX & VIO LPars:

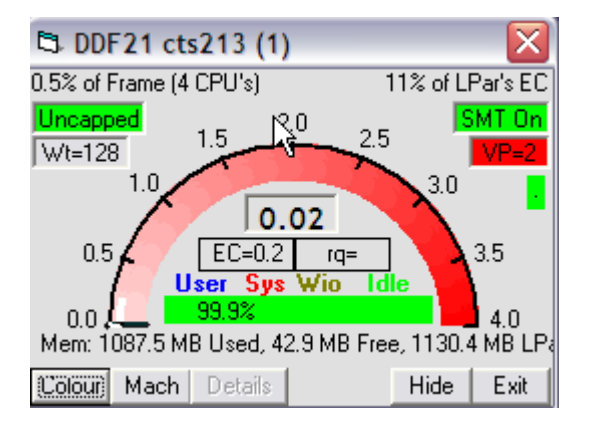

The new linuxagent19 agent sends enriched data and the display closely matches the detailed information in AIX and VIO displays.